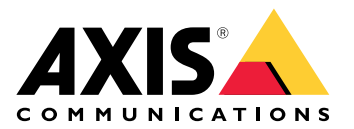

# AXIS TA1101–B Wiegand to OSDP Converter

Manual do Usuário

# Índice

| Visão geral da solução                              | 3 |
|-----------------------------------------------------|---|
| Especificações                                      | 4 |
| Visão geral do produto                              | 4 |
| Indicadores de LED                                  | 4 |
| Botões                                              | 5 |
| Botão de controle                                   | 5 |
| Conectores                                          | 5 |
| Conector OSDP                                       | 5 |
| Conector Wiegand                                    | 5 |
| Entradas supervisionadas                            | 6 |
| Conector da chave DIP                               | 7 |
| Solução de problemas                                | 8 |
| Redefinição para as configurações padrão de fábrica | 8 |
|                                                     | 8 |
| Modo de configuração                                | 8 |
| Atualizar o software do dispositivo                 | 8 |
| Problemas técnicos, dicas e soluções                | 8 |
| Entre em contato com o suporte                      | 9 |
|                                                     |   |

# Visão geral da solução

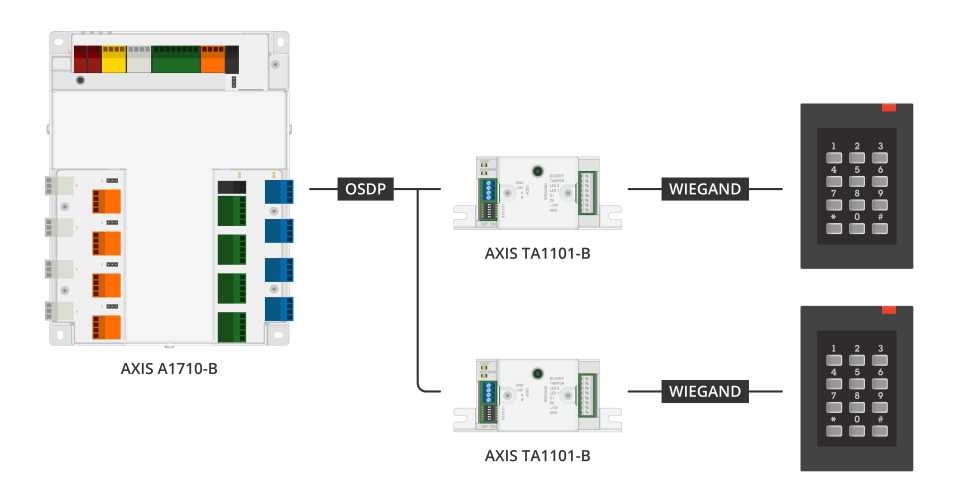

O conversor Wiegand para OSDP é usado entre o leitor Wiegand e a controladora de acesso para converter os dados Wiegand em OSDP. Cada leitor Wiegand deve ser conectado a um conversor.

# Especificações

## Visão geral do produto

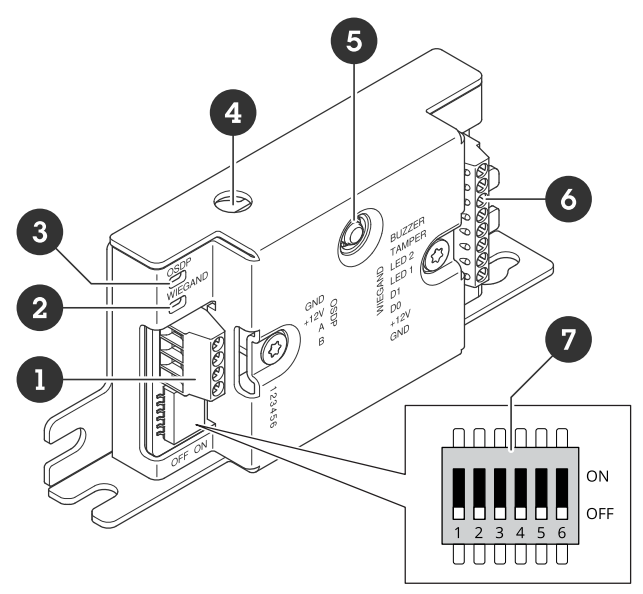

- 1 Conector OSDP
- 2 LED Wiegand 3 LED OSDP
- 4 Alarme de caixa aberta
- 5 Botão de controle
- 6 Conector Wiegand
- 7 Chave DIP

### Indicadores de LED

| LED OSDP                                                                     | Indicação                                                                                          |
|------------------------------------------------------------------------------|----------------------------------------------------------------------------------------------------|
| Pisca em verde<br>a cada 1 s                                                 | Ocioso. Nenhuma comunicação OSDP                                                                   |
| Pisca em verde<br>a cada 50 ms<br>em cada<br>transmissão de<br>resposta OSDP | Comunicação OSDP normal                                                                            |
| Vermelho                                                                     | A manipulação da caixa de proteção ou a manipulação do leitor Wiegand está ativa                   |
| Verde                                                                        | Ocioso quando o botão de controle é pressionado por menos de 15 s                                  |
| Pisca em<br>vermelho/verde<br>a cada 250 ms                                  | Download e instalação do software do dispositivo                                                   |
| Pisca em verde<br>a cada 100 ms                                              | Restaurar o padrão de fábrica quando o botão de controle for pressionado por mais de 15 s<br>(*)   |
| Pisca em<br>vermelho a<br>cada 100 ms                                        | Apaga o software do dispositivo quando o botão de controle for pressionado por mais de 60<br>s (*) |

| LED Wiegand                        | Indicação                                  |
|------------------------------------|--------------------------------------------|
| Verde                              | Dados Wiegand recebidos                    |
| (Ligado por 50<br>ms)              |                                            |
| Verde                              | Entrar ou sair do modo de configuração (*) |
| (Ligado por<br>1s)                 |                                            |
| Pisca em<br>verde a cada<br>250 ms | No modo de configuração (*)                |
| Vermelho                           | Erro de sobrecorrente na saída Wiegand     |

#### (\*) Consulte .

#### **Botões**

#### Botão de controle

O botão de controle é usado para:

- Redefinição do dispositivo para as configurações padrão de fábrica. Consulte .
- Modo de configuração. Consulte .

### Conectores

#### Conector OSDP

Um bloco de terminais de 4 pinos para conexão com o leitor OSDP.

| 1 2 5 4            |      |                                   |                     |
|--------------------|------|-----------------------------------|---------------------|
| Função             | Pino | Observação                        | Especificações      |
| Terra CC (GND)     | 1    |                                   | 0 VCC               |
| Entrada CC (+12 V) | 2    | Fornece energia para a<br>unidade | 12 VCC, máx. 440 mA |
| А                  | 3    | Half duplex                       | RS485               |
| В                  | 4    | Half duplex                       | RS485               |

Para obter mais informações, consulte desenhos de fiação elétrica.

#### **Conector Wiegand**

Um bloco de terminais de 8 pinos para conexão com o leitor Wiegand.

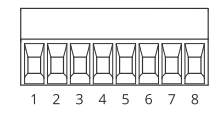

| Função           | Pino | Observação                                                                                                    | Especificações                           |
|------------------|------|----------------------------------------------------------------------------------------------------|------------------------------------------|
| Terra CC (GND)   | 1    |                                                                                                    | 0 VCC                                    |
| Saída CC (+12 V) | 2    | Fornece energia ao leitor<br>(passagem da entrada CC<br>do OSDP)                                                                                                    | 12 VCC, máx. 440 mA                      |
| DO               | 3    | Dados Wiegand                                                                                                    | 0 a 30 VCC máx.                          |
| D1               | 4    | Dados Wiegand                                                                                                    | 0 a 30 VCC máx.                          |
| LED 1            | 5    | Saída digital                                                                                                    | 0 a 30 VCC máx., dreno<br>aberto, 100 mA |
| LED 2            | 6    | Saída digital                                                                                                    | 0 a 30 VCC máx., dreno<br>aberto, 100 mA |
| VIOLAÇÃO         | 7    | Entrada digital ou<br>entrada supervisionada –<br>Conecte ao pino 1 para<br>ativar ou deixe aberta<br>(desconectada) para<br>desativar. Para usar a<br>entrada supervisionada,<br>instale resistores de<br>terminação. Veja o<br>diagrama de conexão<br>para obter informações<br>de como conectar os<br>resistores. Consulte . | 0 a 30 VCC máx.                          |
| SINAL SONORO     | 8    | Saída digital                                                                                                    | 0 a 30 VCC máx., dreno<br>aberto, 100 mA |

Para obter mais informações, consulte desenhos de fiação elétrica.

#### Observação

Os dados Wiegand não são criptografados. Para reduzir o risco de segurança, instale o leitor Wiegand o mais próximo possível do AXIS TA1101-B ao usar o canal seguro OSDP.

#### Entradas supervisionadas

Para usar entradas supervisionadas, instale resistores terminadores de acordo com o diagrama abaixo.

#### Conexão serial primeiro

Os valores dos resistores devem ser de 1 k $\!\Omega\!$ 

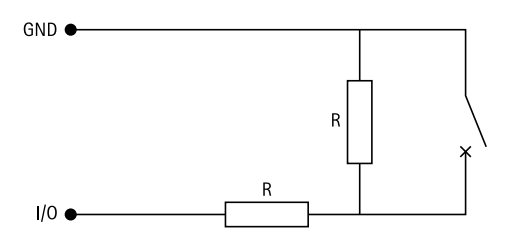

Observação

Recomenda-se usar cabos blindados e trançados. Conecte a blindagem a 0 VCC.

#### Conector da chave DIP

Bloco terminal com 6 pinos. A posição padrão das chaves DIP é DESLIGADO.

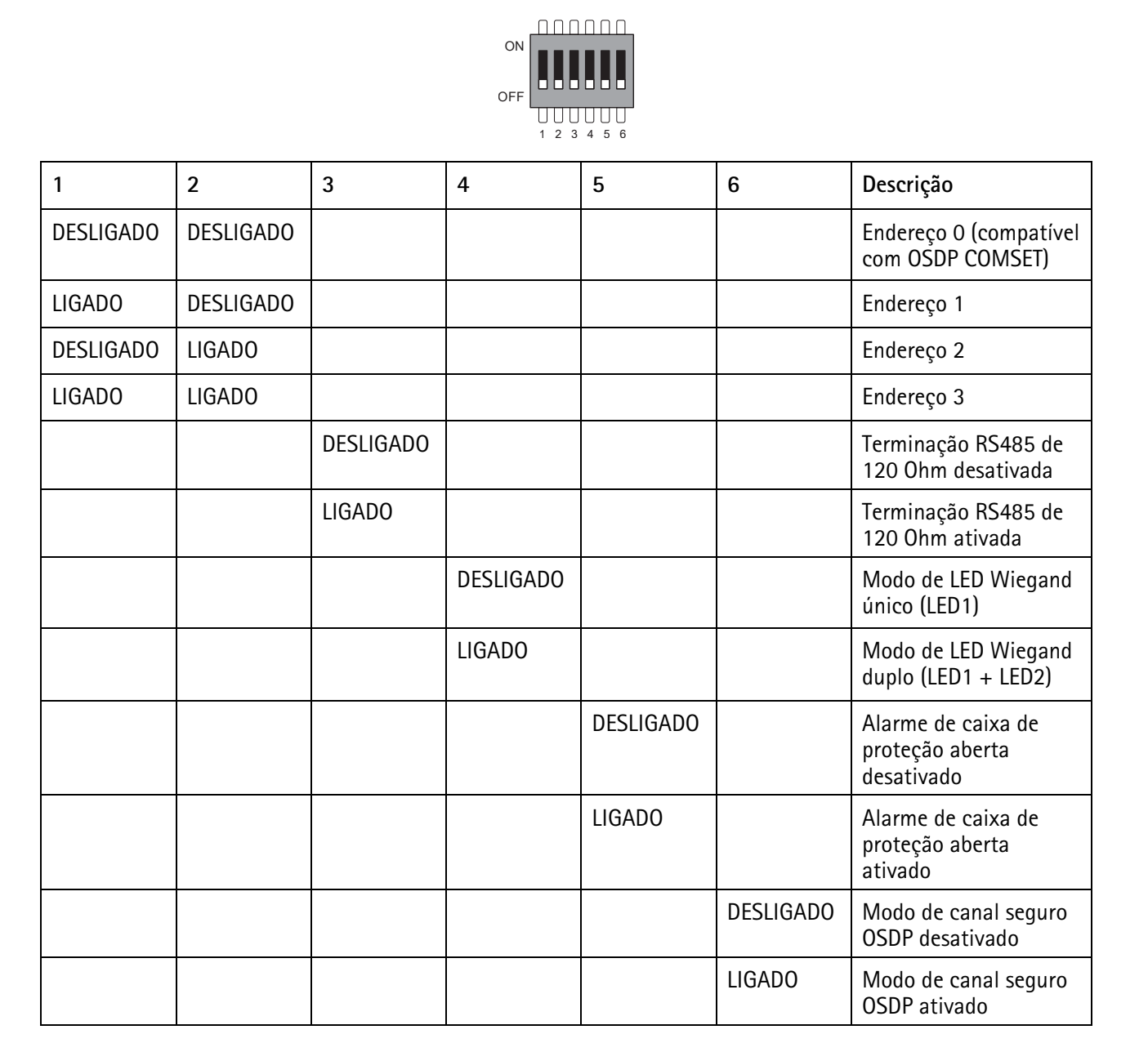

### Solução de problemas

#### Redefinição para as configurações padrão de fábrica

- 1. Desconecte a alimentação do produto.
- 2. Mantenha o botão de controle pressionado enquanto reconecta a alimentação. Consulte .
- 3. Mantenha o botão de controle pressionado por 15 segundos. Consulte .
- 4. Solte o botão de controle. O processo estará concluído quando o indicador do LED de estado ficar verde. O produto foi então redefinido para as configurações padrão de fábrica.

#### Modo de configuração

Para inserir o modo de configuração, pressione o botão de controle por mais de 10 segundos até que o LED Wiegand fique verde por um segundo. Consulte . Para saber como configurar as entradas supervisionadas, consulte .

Durante o modo de configuração:

- Clique uma vez no botão de controle para sair do modo de configuração.
- Clique duas vezes no botão de controle para configurar a IO5 como digital.
- Clique três vezes no botão de controle para configurar a IO5 como analógica para manipulação supervisionada.
- Clique no botão de controle quatro vezes para configurar o circuito de coletor aberto supervisionado.
- Clique no botão de controle cinco vezes para configurar o circuito de switch supervisionado.

#### Atualizar o software do dispositivo

#### Importante

- As configurações pré-configuradas e personalizadas são salvas quando você atualiza o software do dispositivo (desde que os recursos estejam disponíveis na nova versão), embora isso não seja garantido pela Axis Communications AB.
- Certifique-se de que o dispositivo permaneça conectado à fonte de alimentação ao longo de todo o processo de atualização.
- Certifique-se de ter um leitor OSDP configurado em seu sistema de gerenciamento de acesso.

#### Observação

Quando o dispositivo é atualizado para a versão mais atual, o produto recebe as funcionalidades mais recentes disponíveis. Sempre leia as instruções de atualização e notas de versão disponíveis com cada nova versão antes de atualizar a versão. Para encontrar o software do dispositivo e as notas de versão mais recentes, vá para *axis.com/support/device-software*.

- 1. Baixe o arquivo de software do dispositivo no computador, que está disponível gratuitamente em *axis. com/support/device-software*.
- 2. Faça login na interface Web da controladora de acesso como administrador.
- 3. Vá para **Peripherals > Upgrade > Upgrade converters** (Periféricos > Atualização > Atualização de conversores).
- 4. Clique em Upgrade converters (Atualizar conversores).

Após a conclusão da atualização, o produto será reiniciado automaticamente.

#### Problemas técnicos, dicas e soluções

Se você não conseguir encontrar aqui o que está procurando, experimente a seção de solução de problemas em axis.com/support.

| Problemas com o software do dispositivo |                                                                                                    |  |
|-----------------------------------------|----------------------------------------------------------------------------------------------------|--|
| Falha na atualização                    | Se a atualização falhar, tente atualizar o software do dispositivo novamente.                                                                                                    |  |
| Nenhum software de<br>dispositivo       | Se pressionar o botão de controle durante a reinicialização por mais de 60<br>segundos, é possível remover o software do dispositivo. Para resolver isso, tente<br>atualizar o software do dispositivo. |  |

### Entre em contato com o suporte

Se precisar de ajuda adicional, acesse *axis.com/support*.

T10221892\_pt

2025-04 (M1.13)

 $\ensuremath{\mathbb{C}}$  2025 Axis Communications AB